Exemple de configuration de l'authentification câblée 802.1x sur un commutateur de la gamme Catalyst 3550 et un ACS version 4.2

### Table des matières

Introduction Conditions préalables Exigences Composants utilisés Configurer Exemple de configuration de commutateur Configuration ACS Vérifier Dépannage

## Introduction

Ce document fournit un exemple de configuration de base IEEE 802.1x avec Cisco Access Control Server (ACS) Version 4.2 et le protocole RADIUS (Remote Access Dial In User Service) pour l'authentification filaire.

## Conditions préalables

### Exigences

Cisco vous recommande de :

- Confirmez l'accessibilité IP entre ACS et le commutateur.
- Assurez-vous que les ports UDP (User Datagram Protocol) 1645 et 1646 sont ouverts entre ACS et le commutateur.

### Composants utilisés

Les informations contenues dans ce document sont basées sur les versions de matériel et de logiciel suivantes :

Commutateurs Cisco Catalyst, série 3550

Cisco Secure ACS version 4.2

The information in this document was created from the devices in a specific lab environment. All of the devices used in this document started with a cleared (default) configuration. If your network is live, make sure that you understand the potential impact of any command.

## Configurer

#### Exemple de configuration de commutateur

1. Afin de définir le serveur RADIUS et la clé pré-partagée, entrez cette commande :

Switch(config)# radius-server host 192.168.1.3 key cisco123

2. Afin d'activer la fonctionnalité 802.1x, entrez cette commande :

Switch(config)# dot1x system-auth-control

 Afin d'activer globalement l'authentification AAA (Authentication, Authorization, and Accounting) et l'authentification et l'autorisation RADIUS, entrez ces commandes : Remarque : ceci est nécessaire si vous devez passer des attributs à partir du serveur RADIUS ; sinon, vous pouvez l'ignorer.

```
Switch(config)# aaa new-model
Switch(config)# aaa authentication dot1x default group radius
awitch(Config)# aaa authorization network default group radius
Switch(Config)# aaa accounting dot1x default start-stop group radius
Switch(Config)# aaa accounting dot1x default start-stop group radius
Switch(config)# aaa accounting dot1x default start-stop group radius
Switch(config-if)# switchport mode acces
Switch(config-if)# switchport access vlan
Switch(config-if)# authentication port-control auto (12.2.50 SE and later)
Switch(config-if)# dot1x port-control auto (12.2.50 SE and below)
Switch(config-if)# dot1x pae authenticator (version 12.2(25)SEE and below)
Switch(config-if)# dot1x timeout quiet-period
Switch(config-if)# dot1x timeout tx-period
```

### **Configuration ACS**

 Afin d'ajouter le commutateur en tant que client AAA dans ACS, naviguez à Configuration du réseau > Ajouter l'entrée client AAA, et entrez ces informations : Adresse IP : 
 Adresse IP : 
 Adresse IP : 
 Secret partagé : 
 Authentification à l'aide de : Radius (Cisco IOS<sup>®</sup>/PIX 6.0)

| cisco                      | Network Configuration           |                                                                                                    | w.                                                                                                    |  |  |
|----------------------------|---------------------------------|----------------------------------------------------------------------------------------------------|----------------------------------------------------------------------------------------------------|--|--|
|                            | AAA Client Hostname             | switch                                                                                                    | You can use the wildcard asterisk (*) for an<br>octat in the IP address. For example, if you<br>and direct the direct is an 100 100 100 100 100 100 100 100 100 10 |  |  |
| Uper<br>Setap              | AAA Client IP Address           | 192.168.1.2                                                                                                    | C network to be represented by a single AAA<br>clent entry, enter 192,168,13.* in the AAA<br>Clent IP Address box.                                                 |  |  |
| SuredProfile<br>Components | Prot Client In Protiess         | d                                                                                                    | You can define ranges within an octet of an IP<br>address. For example, if you want every AAA<br>client with an IP address between 192.168.13.12                   |  |  |
| Network<br>Configuration   | Shared Secret                   | and 192.168.13.221 to be represented by a<br>single AAA client entry, enter 192.168.13.12-221<br>in the AAA Client IP Address box. |                                                                                                    |  |  |
| Cardigar Ation             | RADIUS Key Wrap                 | [Beck to Too]                                                                                                    |                                                                                                    |  |  |
| Configuration              | Key Encryption Key              |                                                                                                    | Shared Secret                                                                                                    |  |  |
| Advanistration<br>Central  | Message Authenticator Code Key  |                                                                                                    | The Shared Secret is used to encrypt TACACS+<br>or the RADIUS AAA dient and ACS. The shared<br>secret must be configured in the AAA dient and                      |  |  |
| 30 Deternal Uper           | Key Input Format                | ASCII      Hexadecimal                                                                                                    | * ACS identically, including case sensitivity.                                                                                                    |  |  |
| Front Pastale              |                                 | Authenticate Using RADIUS (Cisco 105/PIX 6.0) -                                                                                    |                                                                                                    |  |  |
| Present Validation         | Authenticate Using              |                                                                                                    |                                                                                                    |  |  |
| Profiles                   | Single Connect TACACS+ AAA      | Single Connect TACACS+ AAA Client (Record stop in accounting on failure)                                                           |                                                                                                    |  |  |
| Activity                   | E Log Update/Watchdog Packets   | Ander To enable Mildle click Interface                                                                                             |                                                                                                    |  |  |
| Documentation              | E Log RADIUS Tunneling Packets  | Configuration: Advanced Options: Network<br>Device Groups.                                                                         |                                                                                                    |  |  |
|                            | E Replace RADIUS Port info with | [Back to Tool]                                                                                                    |                                                                                                    |  |  |
|                            | Match Framed-IP-Address with    | RADIUS Key Wrap                                                                                                    |                                                                                                    |  |  |

2. Afin de configurer la configuration de l'authentification, naviguez vers System Configuration > Global Authentication Setup, et vérifiez que la case à cocher Allow MS-CHAP Version 2 Authentication est activée :

| cisco                                                                                                    | EAP-ILS session timeout (minutes): 120                                                                                        | 4                                                                                                    |
|----------------------------------------------------------------------------------------------------|----------------------------------------------------------------------------------------------------|----------------------------------------------------------------------------------------------------|
| Uter<br>Serap<br>Serap<br>Serap<br>Serap<br>Seraposets<br>Configuration                                                                                                    | Select one of the following options for setting username during<br>authentication:                                            | Use this page to specify settings for various authentication protocols.  EAP Configuration EEAP EAP-INS EAP-INS EAP-INS AP-EAP Request Timeout MS-CAAP Configuration                                                                                                    |
| Configuration<br>Configuration<br>Configuration<br>Configuration<br>Configuration<br>Configuration<br>Configuration<br>Configuration<br>Configuration<br>Configuration<br>Configuration | LEAP<br>Allow LEAP (For Aironet only)<br>EAP-MD5<br>Ø Allow EAP-MD5                                                           | EAP Configuration<br>EAP is a flexible request-seponse protocol for arbitrary authentication information (RFC<br>2264). EAP is largered on top of another protocol such as UCP. 802.1x or RADIUS and<br>supports multiple "authentication" types.<br>[Back to Tap]<br>PEAP                                                                                                    |
| Perfame<br>Validation                                                                                                    | AP EAP request timeout (seconds): 20                                                                                          | PEAP is the outer layer protocol for the secure tunnel.<br>Neter PEAP is a certificate-based authentication protocol. PEAP authentication can occur only after                                                                                                    |
| Reports and<br>activity<br>Desire                                                                                                    | MS-CHAP Configuration ?<br>Station MS-CHAP Version 1 Authentication<br>Allow MS-CHAP Version 2 Authentication<br>Rest to Help | <ul> <li>Provide the required steps on the ACS Certificate Setup page.</li> <li>Allow EAP-HECHAPV2 - Use to enable EAP-MECHAPV2 within MS PEAP authentication. Enable this protocol for any requiring the Set-MECHAPV2, such as Microsoft AB, and the ACS Internal Database.</li> <li>Allow EAP-GTC - Use to enable EAP-GTC within Cases PEAP authentication. Enable this protocol to support any database that supports PAP, including LDAP, OTP Servers, and the ACS Internal Database.</li> <li>Allow EAP-GTC - Use to enable EAP-GTC within Cases PEAP authentication. Enable this protocol to support any database that supports PAP, including LDAP, OTP Servers, and the ACS Internal Database.</li> <li>Allow Experts VabilitionThe to enable the DPAP (PAP-TIV) endered for mature vabilities of the support of the support of</li></ul> |

3. Afin de configurer un utilisateur, cliquez sur **User Setup** dans le menu, et complétez ces étapes :

Entrez les informations **utilisateur** : Network-Admin *<username>*.Cliquez sur **Add/Edit.**Entrez le **nom réel** : Network-Admin *<nom descriptif>*.Ajoutez une **description** : *<votre choix>*.Sélectionnez **Authentification par mot de passe** : Base de données interne ACS.Saisissez le **mot de passe** : ....... *<mot de passe>*Confirmez le **mot de passe** : *<password>*.Cliquez sur Submit.

| alada                        | User Setup                                                                                  |                              |   |                                                                                                    |  |
|------------------------------|---------------------------------------------------------------------------------------------|------------------------------|---|----------------------------------------------------------------------------------------------------|--|
| cisco                        | User: Network-Admin (New User)                                                              |                              |   | alback<br>Jean IP Address Assignment<br>Johancel Settings                                                                                                    |  |
| User<br>Setup                | Account Disabled                                                                            |                              |   | intwork Access Restrictions<br>fax Sensions<br>hear Outran                                                                                                    |  |
| (b) Shareditroffe            | Supplementary User Info ?                                                                   |                              |   | Iscourt Disable<br>Samhadaish ALa<br>Maxaca JACACSE Sattings                                                                                                    |  |
| Network<br>Configuration     | Real Name<br>Description                                                                    |                              |   | ACACI-1 Induk Paryong<br>ACACI-1 United Rayong<br>ACACI-1 United Sayong<br>ACACI-1 United Sayong<br>ACACI-1 United Sayong Autorization<br>ACACI-1 Shell Command Autorization<br>Ammand Autorization for Hetwork Device Hanagement Applications |  |
| Configuration                |                                                                                             |                              |   | ACACS+ Unknown Services<br>ETF RADUUS Attributes<br>Inte Bound Alternate Group<br>Inte Bound Alternate Group                                                                                                    |  |
| Advalutration<br>Central     | User Setup 📍                                                                                |                              |   | Account Disabled Status                                                                                                    |  |
| Dutabacec                    | Password Authenticati                                                                       | OD:<br>ACS Internal Database | 5 | elect the Account Disabled check box to disable this account; clear the check box to enable<br>he account.                                                                                                    |  |
| National Access<br>Postilies | CiscoSecure PAP (Also used for CHAP/MS-CHAP/ARAP, if<br>the Separate field is not checked.) |                              |   | (Beck to Too)<br>Deleting a Username                                                                                                    |  |
| Arguette and<br>Activity     | Password<br>Confirm                                                                         | •••••                        |   | he Delete button appears only when you are editing an existing user account, not when<br>ou are adding a nen user account. To delete the current user account from the detabese.<br>Lisk better, when asked to confirm your action, disk DH.   |  |
| Bonumentation                | Password                                                                                    | ••••••                       | 1 | Back to Top]                                                                                                    |  |
|                              | Separate (CHAP/MS-CHAP/ARAP)                                                                |                              |   | applementary User Info                                                                                                    |  |
|                              | Daceword                                                                                    |                              |   | use the applicable information is not supplemental user information betwee that appear                                                                                                    |  |

## Vérifier

L'Outil d'interprétation de sortie (clients enregistrés seulement) prend en charge certaines commandes d'affichage. Utilisez l'Outil d'interprétation de sortie afin de visualiser une analyse de commande d'affichage de sortie .

Entrez ces commandes afin de confirmer que votre configuration fonctionne correctement :

- show dot1x
- show dot1x summary
- show dot1x interface
- show authentication sessions interface <interface>
- show authentication interface <interface>

Switch(config)# show dot1x

```
Sysauthcontrol Enabled
Dot1x Protocol Version 3
```

Switch(config)# show dot1x summary

```
Interface PAE Client Status
```

Fa0/4 AUTH

Switch(config)# show dot1x interface fa0/4 detail

Dot1x Info for FastEthernet0/4

```
PAE = AUTHENTICATOR
PortControl = FORCE_AUTHORIZED
ControlDirection = Both
HostMode = SINGLE_HOST
QuietPeriod = 5
ServerTimeout = 0
SuppTimeout = 30
ReAuthMax = 2
MaxReq = 2
TxPeriod = 10
```

# Dépannage

Cette section fournit des commandes debug que vous pouvez utiliser afin de dépanner votre configuration.

Remarque : Consulter les renseignements importants sur les commandes de débogage avant d'utiliser les commandes de débogage.

- debug dot1x all
- debug authentication all
- debug radius (fournit les informations de radius au niveau du débogage)
- debug aaa authentication (debug for authentication)
- debug aaa authorization (debug for authorization)

### À propos de cette traduction

Cisco a traduit ce document en traduction automatisée vérifiée par une personne dans le cadre d'un service mondial permettant à nos utilisateurs d'obtenir le contenu d'assistance dans leur propre langue.

Il convient cependant de noter que même la meilleure traduction automatisée ne sera pas aussi précise que celle fournie par un traducteur professionnel.